#### Knowledge Base

### HOW TO: Publish non-MSI Programs with .zap Files

PSS ID Number: 231747 Article Last Modified on 11/13/2003

The information in this article applies to:

- Microsoft Windows 2000 Server
- Microsoft Windows 2000 Advanced Server
- Microsoft Windows 2000 Professional

This article was previously published under Q231747

## IN THIS TASK

- SUMMARY
- •
- O Creating the .Zap File
- O Publishing the Program
- <u>REFERENCES</u>

### SUMMARY

This step-by-step article describes how to publish programs that are not installed with Microsoft Installer (MSI). Non-MSI program can be published only to users, and are installed using their existing Setup programs. Because non-MSI programs use their existing Setup programs, these programs cannot:

- Take advantage of elevated privileges for installation.
- Be installed on the first use of the software.
- Install a feature on the first use of the feature.
- Roll back an unsuccessful operation (install, modify, repair, or removal), or take advantage of other features of MSI.
- To publish a non-MSI program, you need to first create a .zap file for the program.

#### back to the top

## Creating the .Zap File

Create a .zap file for the program based on the following sample file:

```
[Application]
; Only FriendlyName and SetupCommand are required,
; everything else is optional
; FriendlyName is the name of the program that
; will appear in the software installation snap-in
; and the Add/Remove Programs tool.
; REQUIRED
FriendlyName = "Microsoft Excel 97"
; SetupCommand is the command line used to
; Run the program's Setup. If it is a relative
; path, it is assumed to be relative to the
; location of the .zap file.
; Long file name paths need to be quoted. For example:
; SetupCommand = "long folder\setup.exe" /unattend
; or
; SetupCommand = "\\server\share\long _
; folder\setup.exe" /unattend
; REQUIRED
SetupCommand = "setup.exe"
 Version of the program that will appear
; in the software installation snap-in and the
; Add/Remove Programs tool.
; OPTIONAL
DisplayVersion = 8.0
; Version of the program that will appear
; in the software installation snap-in and the
; Add/Remove Programs tool.
 OPTIONAL
Publisher = Microsoft
```

#### back to the top

### **Publishing the Program**

- 1. In User Configuration, right-click Software Installation, and then click New.
- 2. Click Package.
- 3. Type the path to the folder containing the .zap file.
- 4. Click Open.
- 5. In the Files of Type box, click ZAW Down-level applications package (\*.zap).

- 6. Click the .zap file, and then click **Open**.
- 7. Click Publish, and then click OK.

back to the top

# REFERENCES

# back to the top

Keywords: kbhowto kbHOWTOmaster kbsetup KB231747 Technology: kbwin2000AdvServ kbwin2000AdvServSearch kbwin2000Pro kbwin2000ProSearch kbwin2000Search kbwin2000Serv kbwin2000ServSearch kbWinAdvServSearch

Send feedback to Microsoft © 2004 Microsoft Corporation. All rights reserved.